## Handleiding instellen mailadres @pghoogeveen.nl

Het besluit om over te gaan op het gebruik van uniforme mailadressen voor heel 'PGHoogeveen' is genomen door AK/CVK.

Er is een werkgroep die voor de uitvoering zorgt. Mocht u problemen ondervinden met het installeren, neem dan contact met mij op <u>webmaster@pghoogeveen.nl</u>

- ⇒ U heeft een mail gekregen: 'Er is een gebruikersnaam gemaakt of gewijzigd' met daarin uw gebruikersnaam en een tijdelijk wachtwoord
- $\Rightarrow$  Klik in die mail op aanmelden bij office 365
- ⇒ U komt nu op internet bij de aanmeldpagina. Voer daar uw tijdelijk wachtwoord in en klik op volgende
- $\Rightarrow$  Uw tijdelijk wachtwoord moet nu omgezet worden in een wachtwoord naar eigen keuze

| Microsoft                                                                                                    |  |  |  |  |  |
|----------------------------------------------------------------------------------------------------|--|--|--|--|--|
| els.swets@pghoogeveen.nl                                                                                      |  |  |  |  |  |
| Uw wachtwoord bijwerken                                                                                       |  |  |  |  |  |
| U moet uw wachtwoord bijwerken omdat u zich<br>voor het eerst aanmeldt of omdat uw wachtwoord is<br>verlopen. |  |  |  |  |  |
|                                                                                                    |  |  |  |  |  |
|                                                                                                    |  |  |  |  |  |
|                                                                                                    |  |  |  |  |  |
| Aanmelden                                                                                                    |  |  |  |  |  |

- $\Rightarrow$  Klik op aanmelden
- ⇒ Misschien krijgt u de tekst 'actie vereist', klik in dat geval op 'later vragen' en klik daarna op volgende
- ⇒ Klik bij 'aangemeld blijven?' naar eigen voorkeur

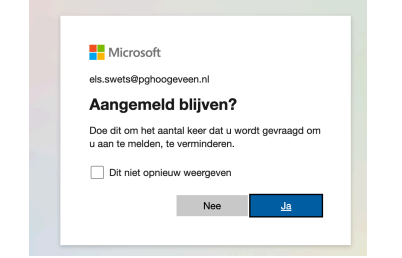

## $\Rightarrow$ U bent binnen! Volg de pijlen

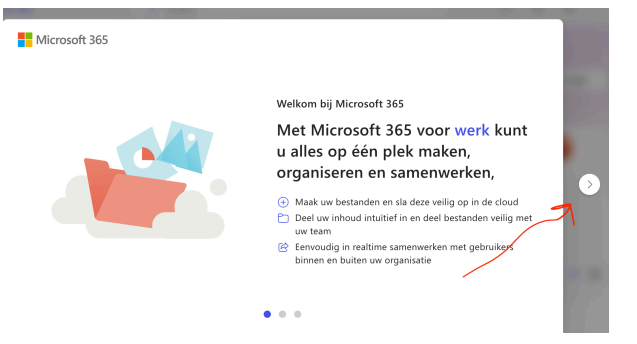

|                  | $\Rightarrow$ Ga naar Outlook |                                 |        |                       |    |    |  |
|------------------|-------------------------------|---------------------------------|--------|-----------------------|----|----|--|
|                  | Microsoft 365                 | ⊘ Zoeken                        | ٢      | ₿ ©                   | ?  | ES |  |
| n<br>Start       |                               |                                 |        |                       |    |    |  |
| (+)<br>Maken     | Welkom bij Microsoft 365      |                                 |        | Installeren en meer ~ |    |    |  |
| P<br>Mijn inhoud |                               |                                 |        |                       |    |    |  |
| Ep<br>Feed       | 🚽 🏒                           | Aan de slag                     |        | •                     |    |    |  |
| HB<br>Apps       |                               | Nieuwe maken Apps ontdekken     | ×      |                       |    |    |  |
| Outlook          | Snelle toegang                |                                 |        |                       |    |    |  |
| Tearrs           | f Alle ( Onlangs ge           | opend SS Gedeeld 🗘 Favorieten + | ⊤ Uplo | aden                  | 80 |    |  |
|                  |                               |                                 |        |                       |    |    |  |

⇒ Rechtsboven staan uw initialen. Klik daarop. Als u meerdere outlookaccounts heeft, zijn die daar ook zichtbaar. U kunt schakelen tussen de diverse accounts.

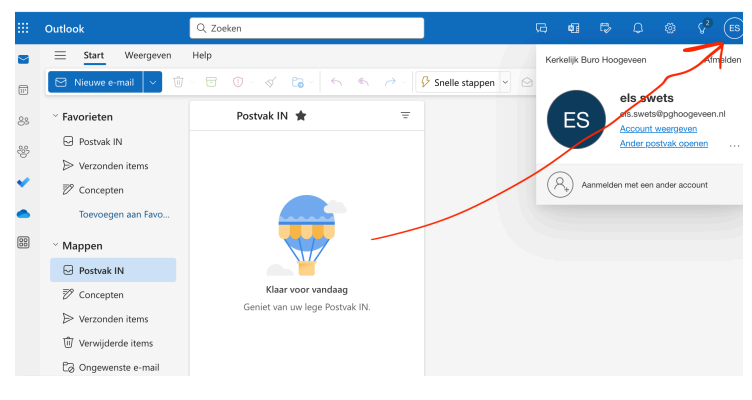

 $\Rightarrow$  Linksboven staan stipjes. Klik daarop en u ziet de beschikbare apps.

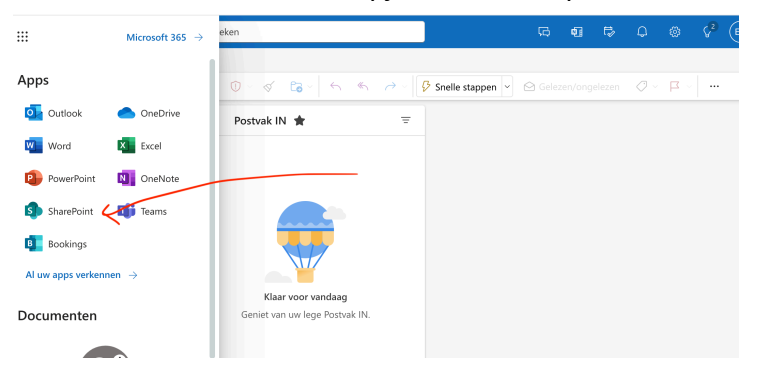

De app Sharepoint wordt belangrijk voor het kerkenwerk. Hierin zullen alle (vertrouwelijke) documenten bewaard worden. Dropbox wordt overgezet naar Sharepoint.

 $\Rightarrow$  Er komt een cursus 'gebruik van @pghoogeveen.nl en Sharepoint'.

Het overstappen zal even wennen zijn, maar we hebben er vertrouwen in dat het een goed werkbaar en digitaal veilig systeem zal zijn.

Let op: dit mailadres is nog niet actief! U krijgt bericht als het adres volledig gebruikt kan gaan worden.

Namens de werkgroep, Els Swets